# メディカルケアステーション (MCS) コラボIDへの移行方法

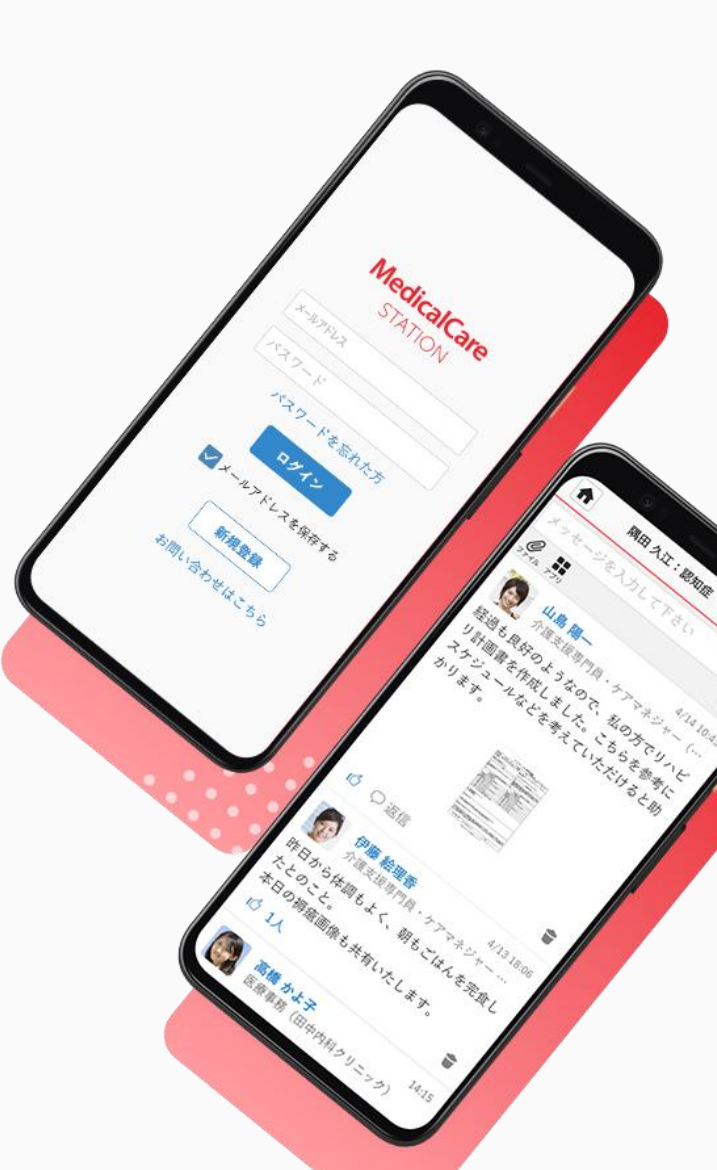

© Embrace Co., Ltd.

### コラボIDへの移行方法(コラボIDをお持ちでない方)

②注意事項を読み 「移行手続きを開始する」 をクリックする

さい。

移行手続きを開始する

あとで移行する

③「メールアドレスの受信 確認」という画面が表示さ れたら、MCSアカウントの メールを開く

### ④メール内のリンクを クリックする

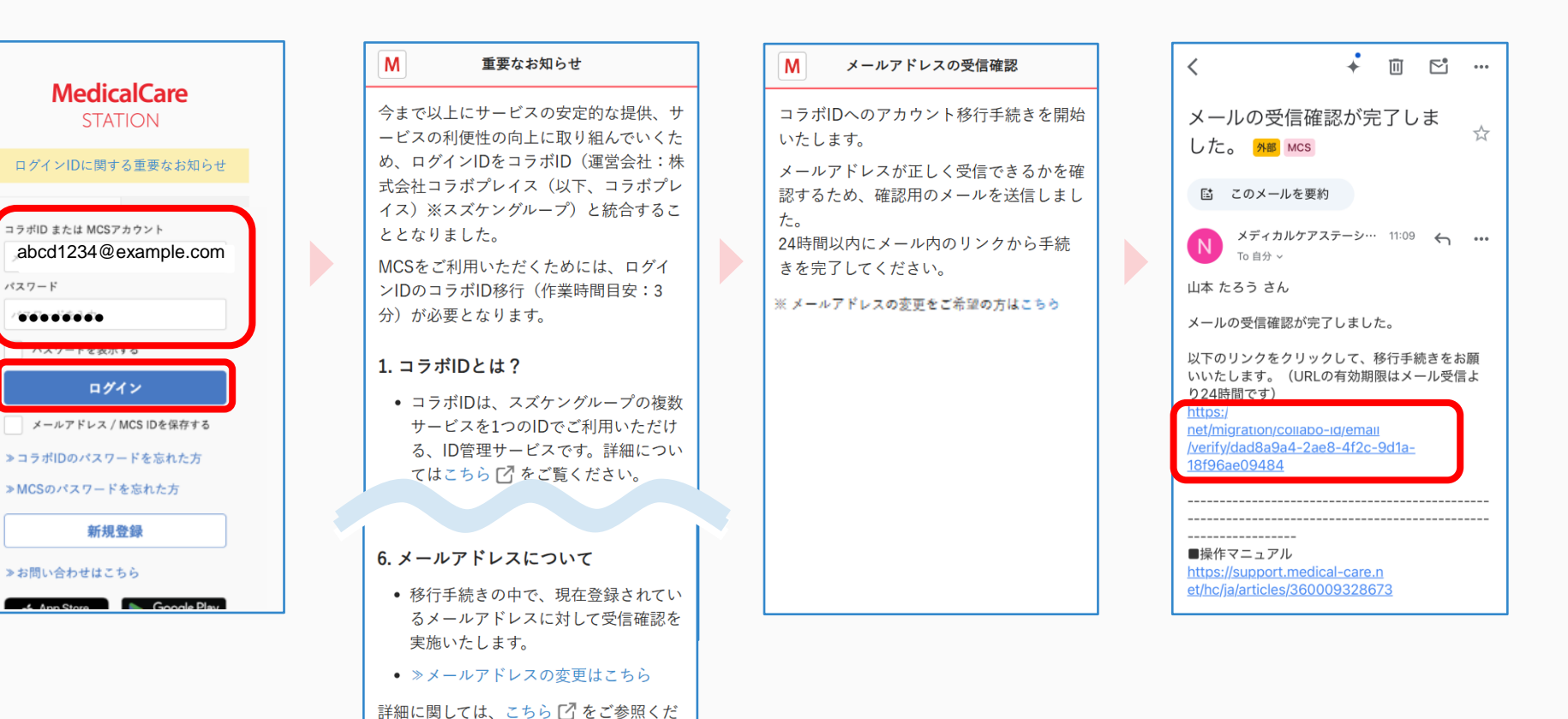

1

## つづき

⑤パスワードを設定し、 「同意して移行する」を クリックする

 ⑥ 「ログイン画面」を クリックする

### ⑦⑤で設定した メールアドレスと パスワードでログインする

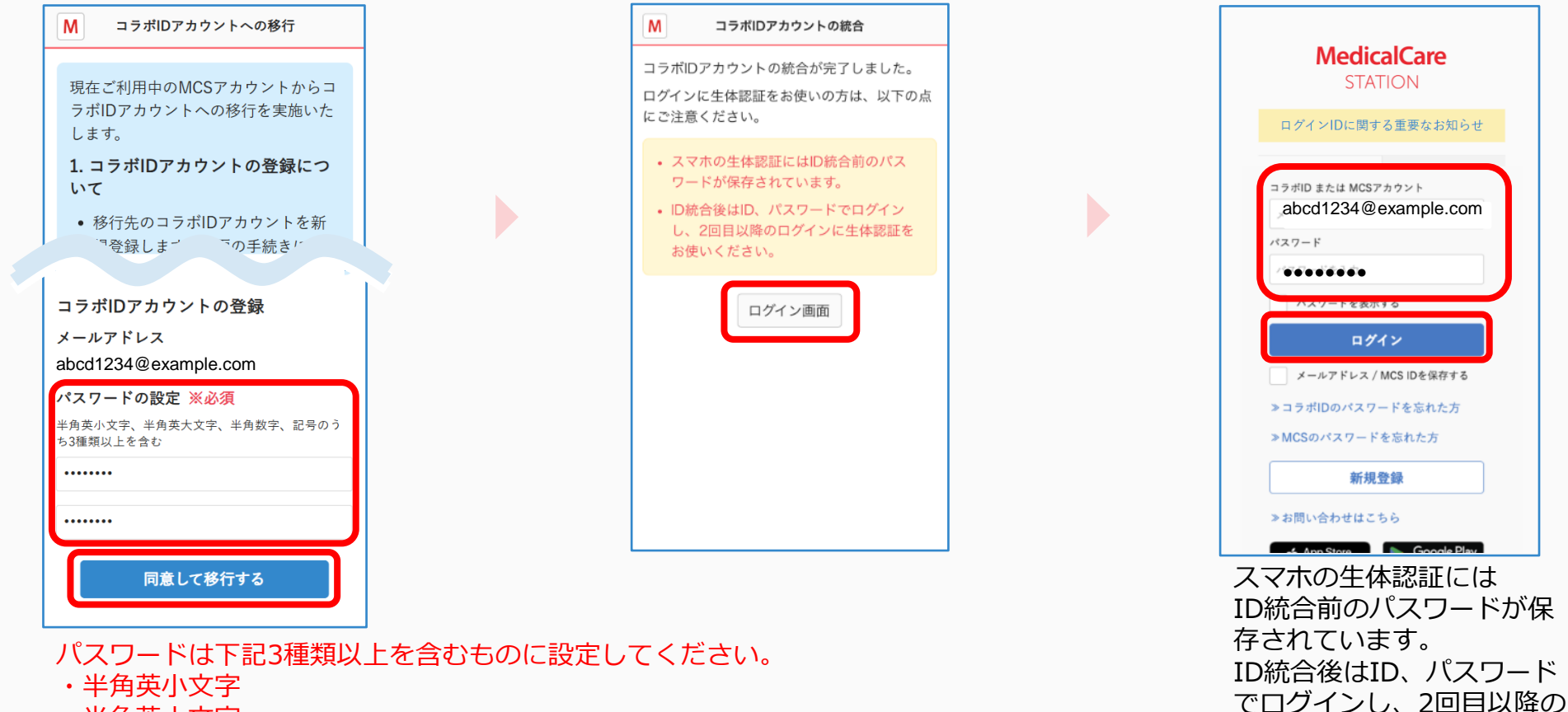

- ・半角英大文字
- ・半角数字
- ・記号

ログインに生体認証をお使

いください。

### コラボIDとの統合方法(コラボIDを既にお持ちの方)

 シールアドレスと パスワードを入力し、 「ログイン」を クリックする ②注意事項を読み 「移行手続きを開始する」 をクリックする

さい。

移行手続きを開始する

あとで移行する

③「メールアドレスの受信 確認」という画面が表示さ れたら、MCSアカウントの メールを開く

#### ④メール内のリンクを クリックする

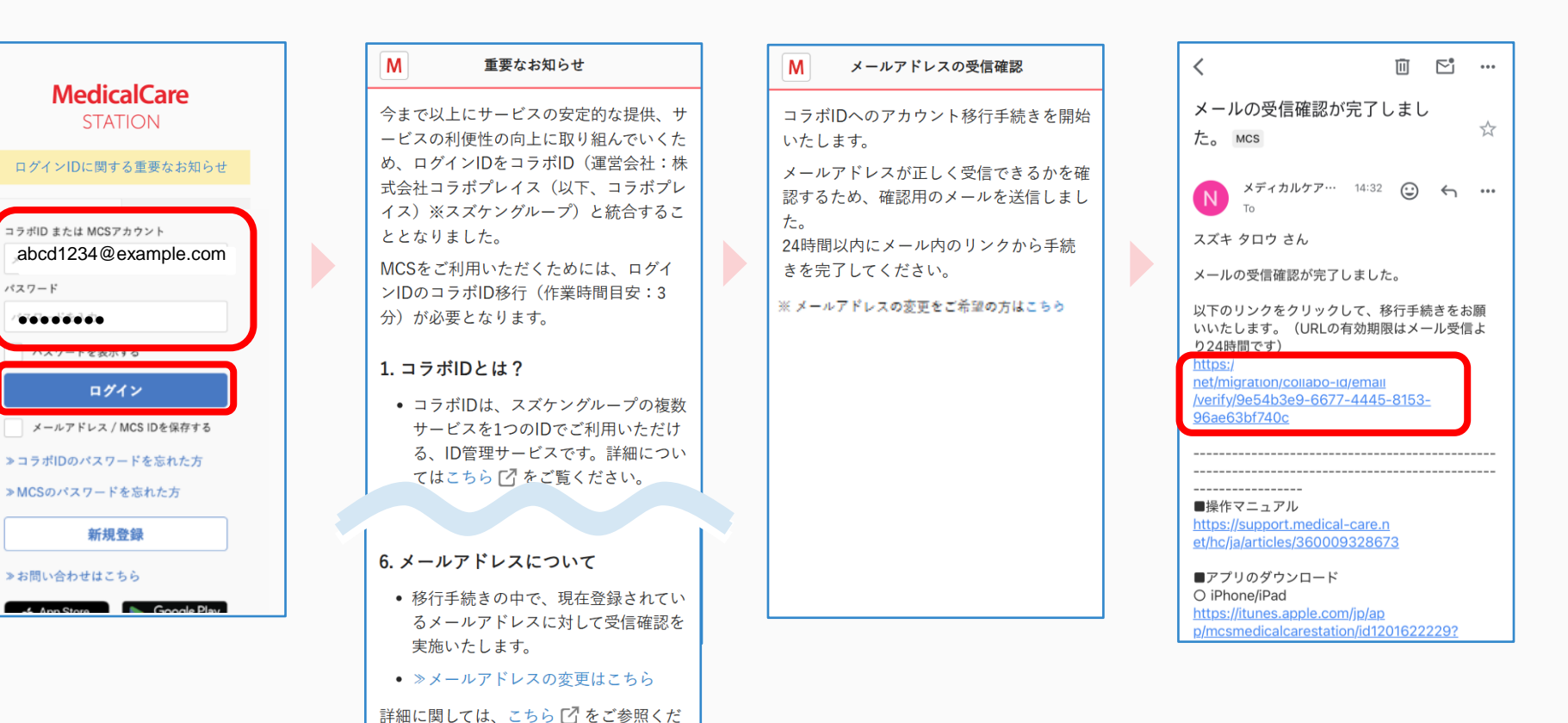

3

### つづき

#### ⑤**コラボIDのパスワード**を入力し、 「同意して移行する」を クリックする

⑥「ログイン画面」を クリックする

### ⑦⑤と同じメールアドレスと パスワードでログインする

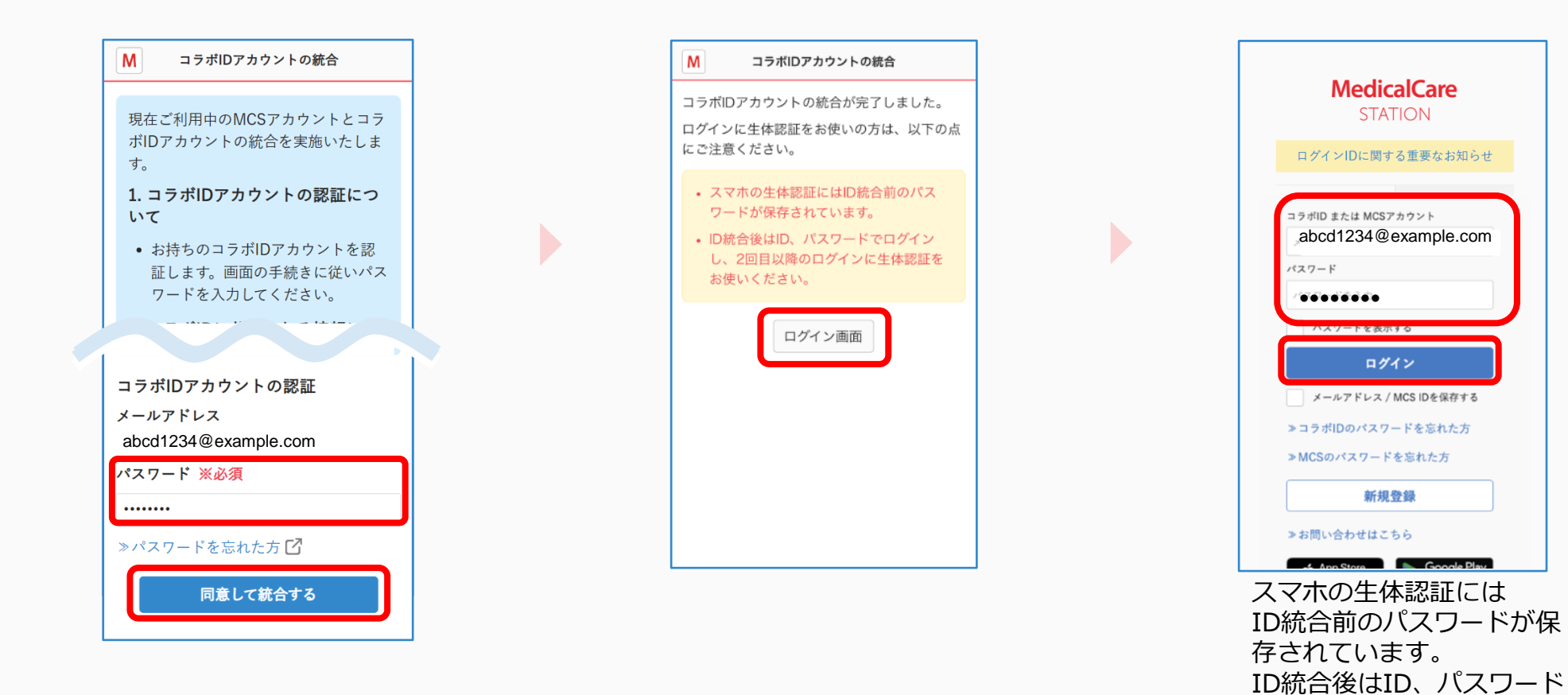

4

でログインし、2回目以降の ログインに生体認証をお使

いください。